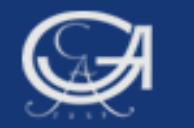

## Sommersemester 2009, Statistik mit SPSS

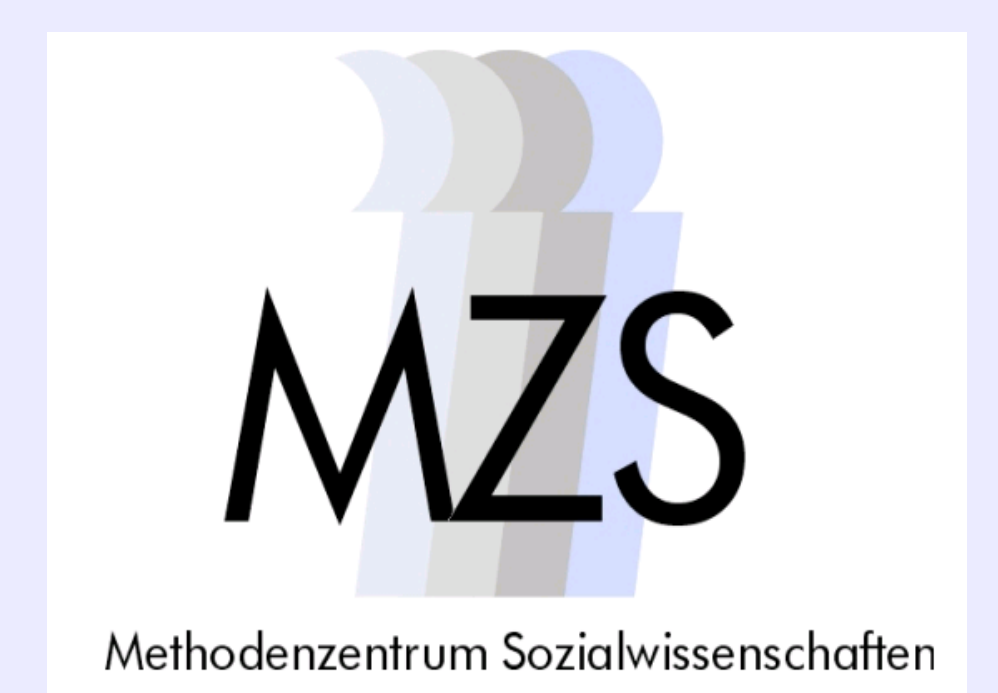

Göttingen, 25. August 2009

#### **Dozentin: Anja Mays**

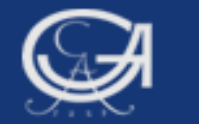

# **Überblick:**

- 1. Datentransformation (Befehle IF und COUNT)
- 2. Grafiken (Teil 2)

Göttingen, 25. August 2009

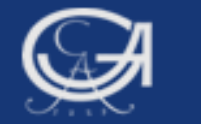

## **Überblick: Datentransformation**

#### **Datentransformationsbefehle:**

- a) IF (Berechnet neue Variablen unter best. Bedingungen)
- b) COUNT (Zählt Häufigkeiten von Werten in einer Variablenliste)

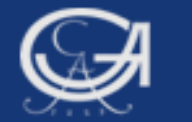

# a) Datentransformationsbefehl IF

# (Allbus 2004)

Göttingen, 25. August 2009

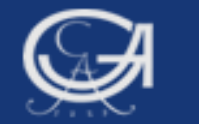

#### IF: Berechnet neue Variablen unter best. Bedingungen

- $\rightarrow$  IF [(Bedingung)] zielvariable = Ausdruck.
- Der IF-Befehl besteht aus drei Komponenten
  - logical expression (Bedingung)
  - target variable *(Zielvariable)*
  - expression (Ausdruck)

Der IF-Befehl entspricht einem COMPUTE-Befehl, der nur unter ganz bestimmten Bedingungen ausgeführt wird, nämlich immer dann, wenn eine "Bedingung" "wahr" ist.

**Beispiel:** BMI soll nur für Raucher berechnet werden (oder für Frauen oder Männer oder 50jähre etc.)

Göttingen, 25. August 2009

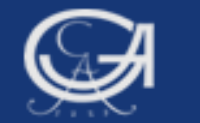

#### **IF: BMI nur für Raucher**

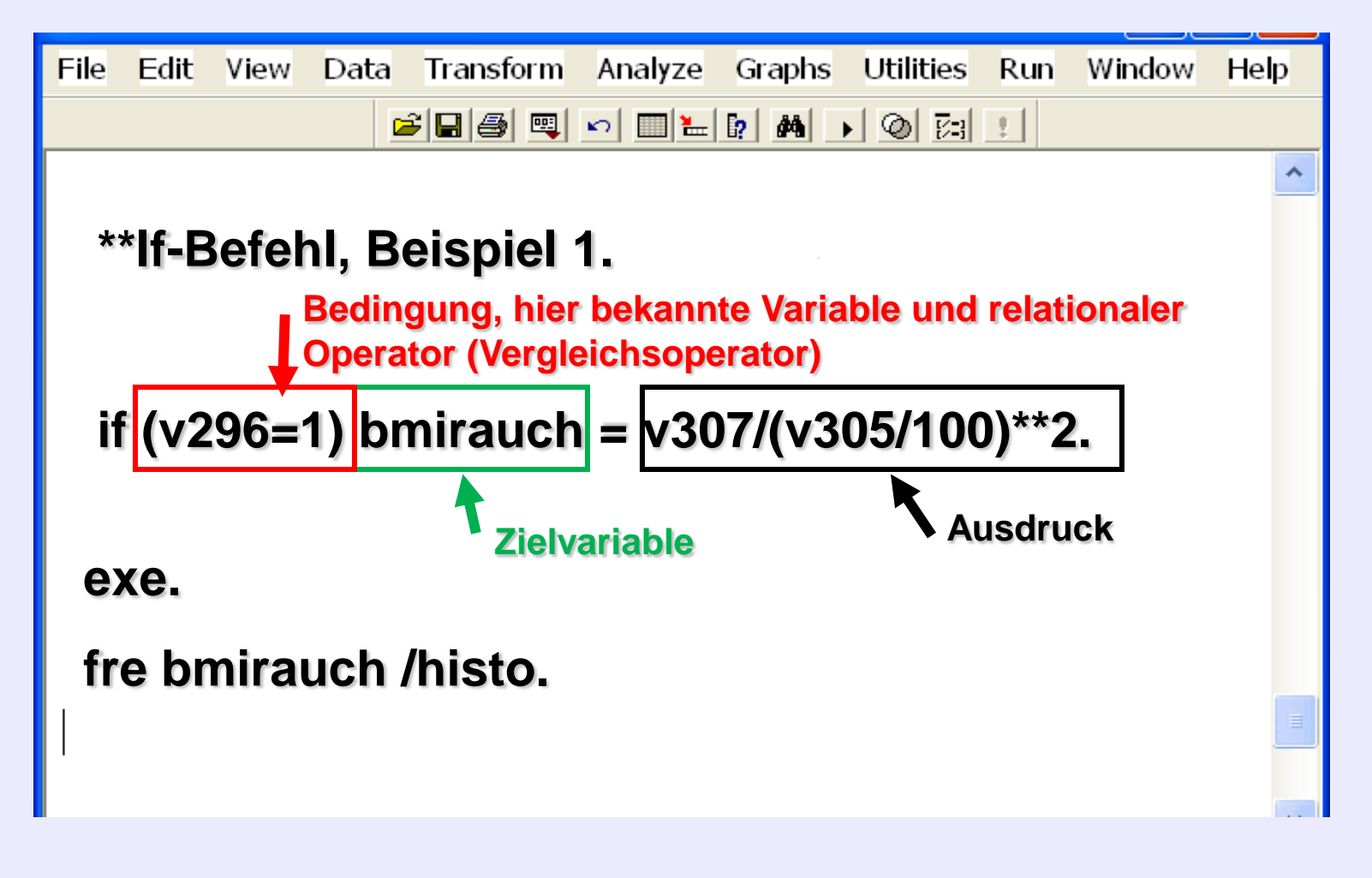

Göttingen, 25. August 2009

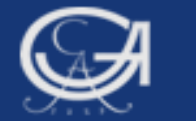

#### **IF: BMI nur für Raucher**

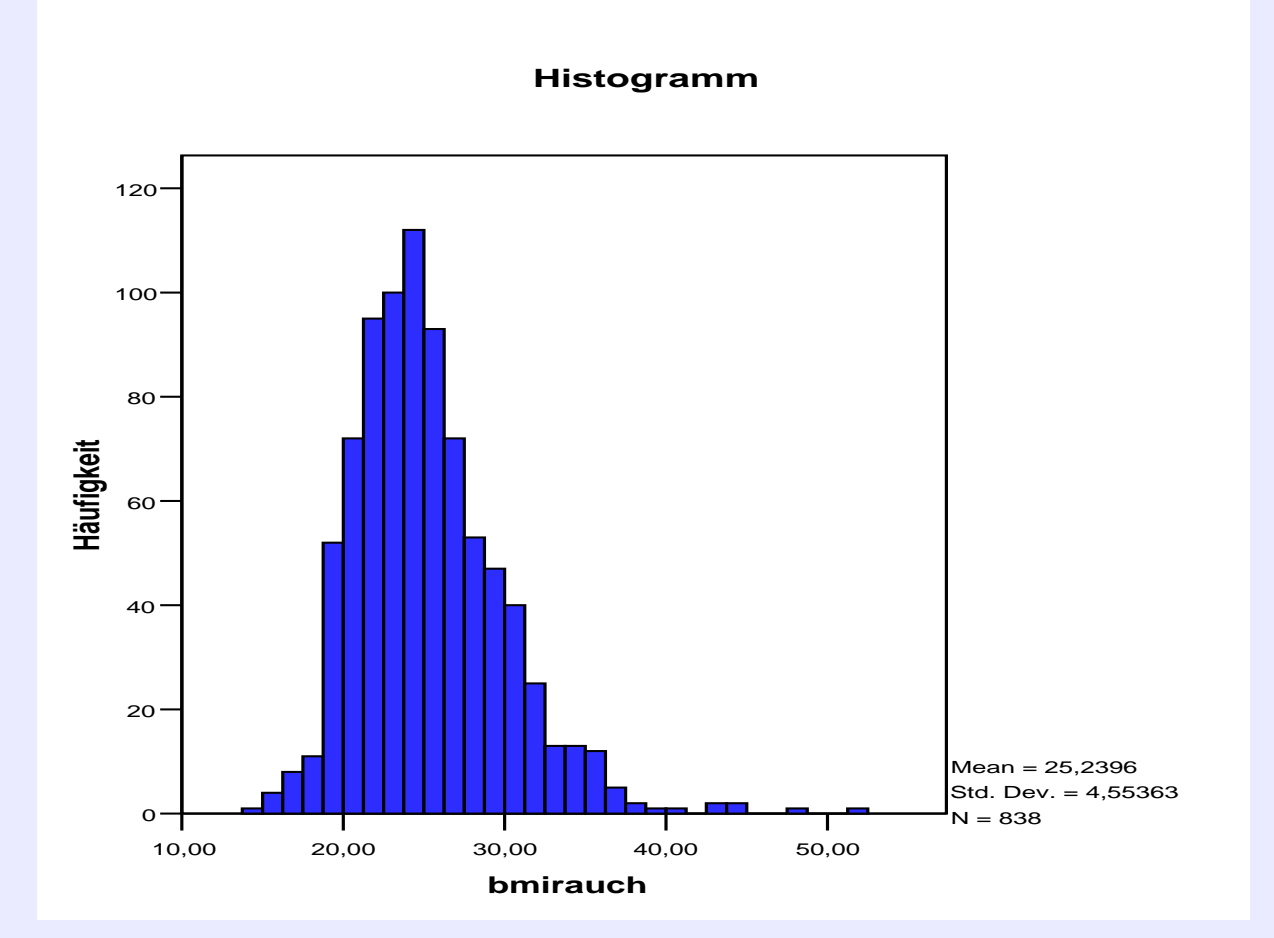

Göttingen, 25. August 2009

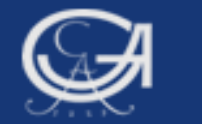

# IF (Die Bedingung)

- →Eine Bedingung besteht meistens aus bekannten Variablen und relationalen und logischen Operatoren.
- Er kann zusätzlich wie ein arithmetischer Ausdruck Konstanten, Funktionen und runde Klammern enthalten.
- → Das Ergebnis einer Bedingung ist wahr ("true") oder falsch ("false").

SPSS prüft bei einer IF Anweisung für jeden Fall, ob der gesamte logische Ausdruck "wahr", "falsch" oder "missing" ist. Ist der logische Ausdruck "wahr", so wird die aufgeführte "Rechenanweisung" ausgeführt. Ist der logische Ausdruck hingegen "falsch" oder "missing", so wird für den betreffenden Fall nichts gerechnet.

#### if (v3=2) bmirauch\_o = v307/(v305/100)\*\*2.

Göttingen, 25. August 2009

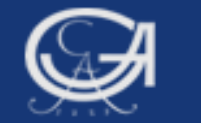

## **Relationale Operatoren**

Relationale Operatoren (Vergleichsoperatoren) vergleichen Werte und liefern als Ergebnis die logischen Werte wahr ("true") oder falsch ("false"). SPSS kennt folgende relationalen Operatoren (in Klammern die gleichwertigen Symbole):

EQ (=) Equal to NE (~=) Not Equal to

LT (<) Less Than LE (<=) Less than or Equal to

GT (>) Greater Than GE (>=) Greater than or Equal to wahr, falls linker Wert gleich rechtem Wert wahr, falls linker Wert nicht gleich rechtem Wert

wahr, falls linker Wert kleiner als rechter Wert wahr, falls linker Wert kleiner oder gleich rechtem Wert

wahr, falls linker Wert größer als rechter Wert

wahr, falls linker Wert größer oder gleich rechtem Wert

Göttingen, 25. August 2009

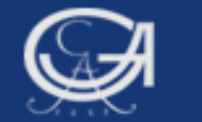

## Logische Operatoren

Die mit relationalen Operatoren formulierten Vergleiche können durch logische Operatoren miteinander verknüpft werden. Das Ergebnis ist wieder wahr oder falsch. Die logischen Operatoren sind:

AND (&) logisches Und OR (|) logisches Oder NOT (~) logisches Nicht wahr, falls linker und rechter Wert wahr sind wahr, falls linker, rechter oder beide Werte wahr sind kehrt einen logischen Wert um, von wahr nach falsch und umgekehrt.

Abarbeitungsreihenfolge: 1. Relationale Operatoren 2. NOT 3. AND 4. OR

Arithmetische Ausdrücke werden nach den unter COMPUTE beschriebenen Regeln vorher abgearbeitet.

**Beispiel:** 

IF (alter <= 25 and vsex=1) Gruppe=1. IF (alter > 25 and vsex=2) Gruppe=2.

Göttingen, 25. August 2009

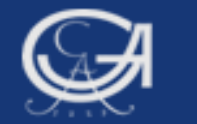

#### **Die Operatoren im IF-Befehl**

| Relation | Operator | Relation | Ergebnis |
|----------|----------|----------|----------|
| Wahr     | And      | Wahr     | Wahr     |
| Wahr     | And      | Falsch   | Falsch   |
| Falsch   | And      | Falsch   | Falsch   |
| Wahr     | And      | Missing  | Missing  |
| Falsch   | And      | Missing  | Falsch   |
| Missing  | And      | Missing  | Missing  |
| Wahr     | Or       | Wahr     | Wahr     |
| Wahr     | Or       | Falsch   | Wahr     |
| Falsch   | Or       | Falsch   | Falsch   |
| Wahr     | Or       | Missing  | Wahr     |
| Falsch   | Or       | Missing  | Missing  |
| Missing  | Or       | Missing  | Missing  |

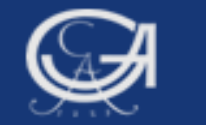

## IF, Beispiel 2 (Wahlstudie 2005)

**Beispiel 2**, unter Verwendung eines Vergleichsoperators ("=") und eines logischer Operators ("and")

Es soll die neue Variable "reg\_sex" erstellt werden. Sie soll die Werte der Variablen "Geschlecht" und "Region" miteinander verknüpfen.

| Valid | 0 Mann | Frequency<br>1218 | Percent | Valid F | Percent | Cu<br>P | mulative<br>Percent |               |            |
|-------|--------|-------------------|---------|---------|---------|---------|---------------------|---------------|------------|
|       | 1 Frau | 1322              |         |         |         | reg     | jion Ost/W          | est           |            |
|       | Total  | 2540              |         |         |         |         |                     |               | Cumulative |
|       |        |                   |         |         | Frequer | ncy     | Percent             | Valid Percent | Percent    |
|       |        |                   | Valid   | 0 West  | 20      | )21     | 79,6                | 79,6          | 79,6       |
|       |        |                   |         | 1 Ost   | 5       | 519     | 20,4                | 20,4          | 100,0      |
|       |        |                   |         | Total   | 25      | 540     | 100,0               | 100,0         |            |
|       |        |                   |         |         |         |         |                     |               |            |

s01 Geschlecht

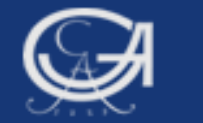

## **IF, Beispiel 2**

Bedingungen für die neue Variable "reg\_sex":

Mann und Ostdeutscher, (Wert=1, Label: Ostmann) Mann und Westdeutscher, (Wert=2, Label: Westmann) Frau und Ostdeutsche, (Wert=3, Label: Ostfrau) Frau und Westdeutsche, (Wert=4, Label: Westfrau)

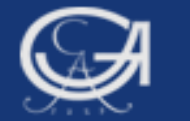

## **Beispiel 2: Vollständige Syntax**

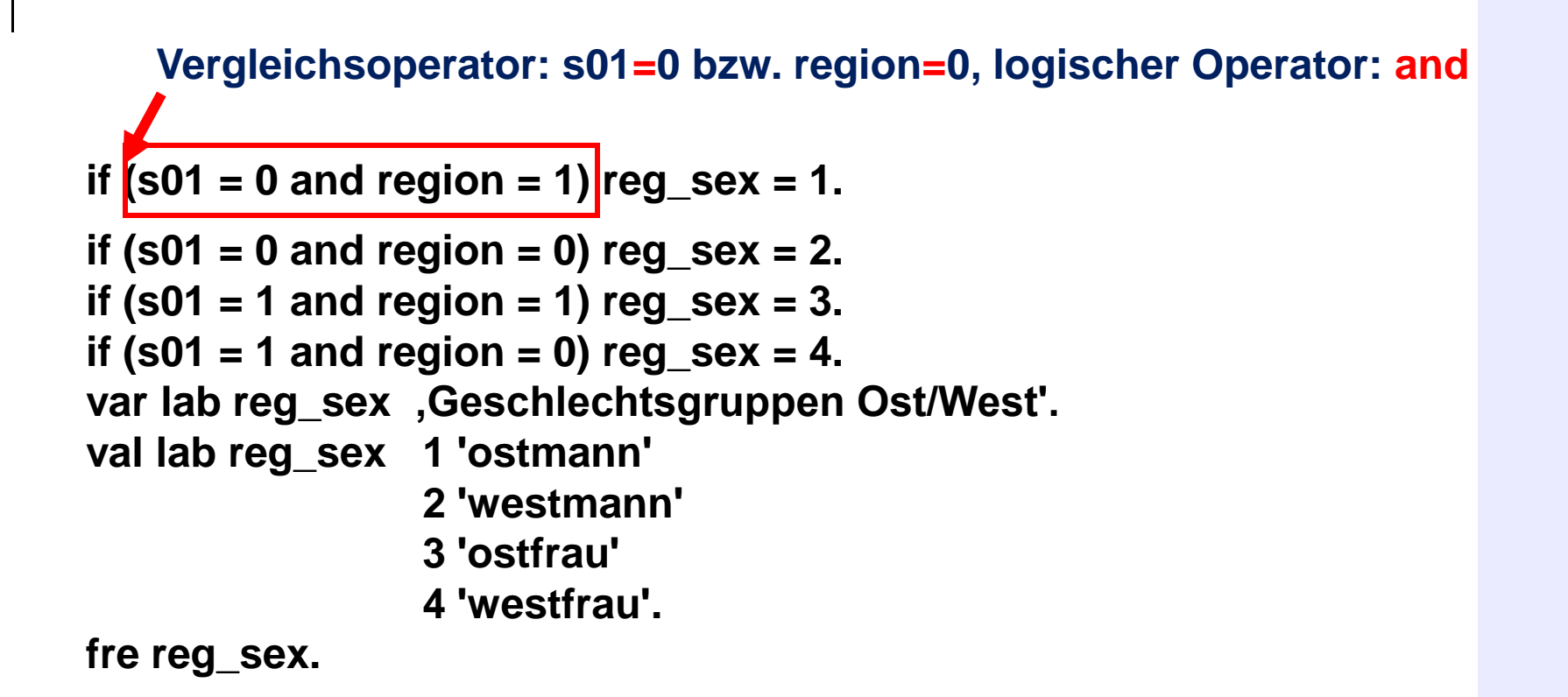

Göttingen, 25. August 2009

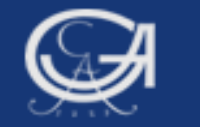

## Beispiel 2: Häufigkeitstabelle und Überprüfung

|       |               | Frequency | Percent | Valid Percent | Cumulative<br>Percent |
|-------|---------------|-----------|---------|---------------|-----------------------|
| Valid | 1,00 ostmann  | 251       | 9,9     | 9,9           | 9,9                   |
|       | 2,00 westmann | 967       | 38,1    | 38,1          | 48,0                  |
|       | 3,00 ostfrau  | 269       | 10,6    | 10,6          | 58,5                  |
|       | 4,00 westfrau | 1053      | 41,5    | 41,5          | 100,0                 |
|       | Total         | 2540      | 100,0   | 100,0         |                       |

reg\_sex ,Geschlechtsgruppen Ost

#### \*\*\* Einfache Kreuztabelle.

cro tab s01 by region.

#### s01 Geschlecht \* region Ost/West Crosstabulation

| Count          |        |                 |       |       |
|----------------|--------|-----------------|-------|-------|
|                |        | region Ost/West |       |       |
|                |        | 0 West          | 1 Ost | Total |
| s01 Geschlecht | 0 Mann | 967             | 251   | 1218  |
|                | 1 Frau | 1053            | 269   | 1322  |
| Total          |        | 2020            | 520   | 2540  |

Göttingen, 25. August 2009

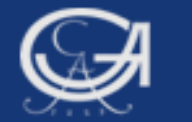

# Übungsaufgabe 6

Göttingen, 25. August 2009

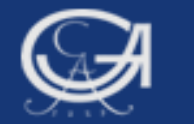

# b) Datentransformationsbefehl COUNT

# (Wahlstudie 2005)

Göttingen, 25. August 2009

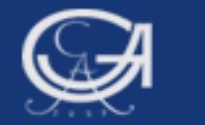

#### COUNT: Zählt Häufigkeiten von Werten in einer Variablenliste

COUNT variablennamen = (Werteliste).

**Beispiel:** Es soll ermittelt werden, wie oft bei den Fragen zum Thema Rechtsextremismus die Antwort "weiß nicht" gegeben wurde. D.h. wie oft kommt bei den Variablen f062\_1 bis f062\_6 der Wert 8 (= weiß nicht) vor.

| File Edit View Data Transform Analyze Graphs Utilities Run Window Help |   |
|------------------------------------------------------------------------|---|
| <b>28 3 4 4 4 5 4 5</b>                                                |   |
|                                                                        | ^ |
| count rex_wn = f062_1 to f062_6 (8).                                   |   |
| fre rex wn.                                                            | _ |
| —                                                                      | ~ |
| × []                                                                   | > |
| 📍 SPSS Processor is ready                                              |   |

Göttingen, 25. August 2009

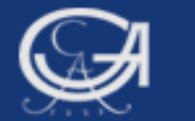

## COUNT

#### Cumulative Valid Percent Frequency Percent Percent Valid ,00, 79,7 79,7 79,7 2024 1,00 91,2 293 11,5 11,5 2,00 144 5,7 96,9 5,7 3,00 46 98,7 1,8 1,8 4,00 18 99,4 ,7 ,7 5,00 11 99,8 ,4 ,4 6,00 100,0 5 ,2 ,2 Total 100,0 2540 100,0

rex\_wn

46 Fälle haben bei drei der insg. sieben Fragen mit "weiß nicht" geantwortet (Wert 8).

Göttingen, 25. August 2009

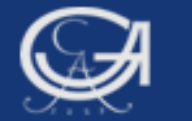

# Übungsaufgabe 7

Göttingen, 25. August 2009

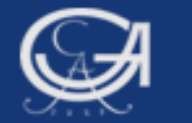

## 2. Grafiken, Teil II (Wahlstudie 2005)

Göttingen, 25. August 2009

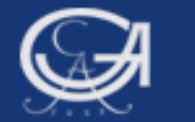

#### **Grafiken: Boxplot**

| Datei Bearbeiten Ansicht Daten Transformieren Analysieren<br>Grafiken Extras Ausführen Fenster Hilfe |   |
|----------------------------------------------------------------------------------------------------|---|
| 🗁 🔜 📅 🤝 🔚 🗽 🖗 🕨 🥥 🌑 🕅 🗰                                                                              |   |
|                                                                                                    | ^ |
|                                                                                                    |   |
| ***Boynlot                                                                                           |   |
|                                                                                                    |   |
| <br>                                                                                                 |   |
| exa rex_idx/piot boxpiot.                                                                            |   |
|                                                                                                    |   |
|                                                                                                    | ~ |
| SPSS Prozessor ist bereit                                                                            |   |

Göttingen, 25. August 2009

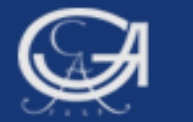

## Boxplot

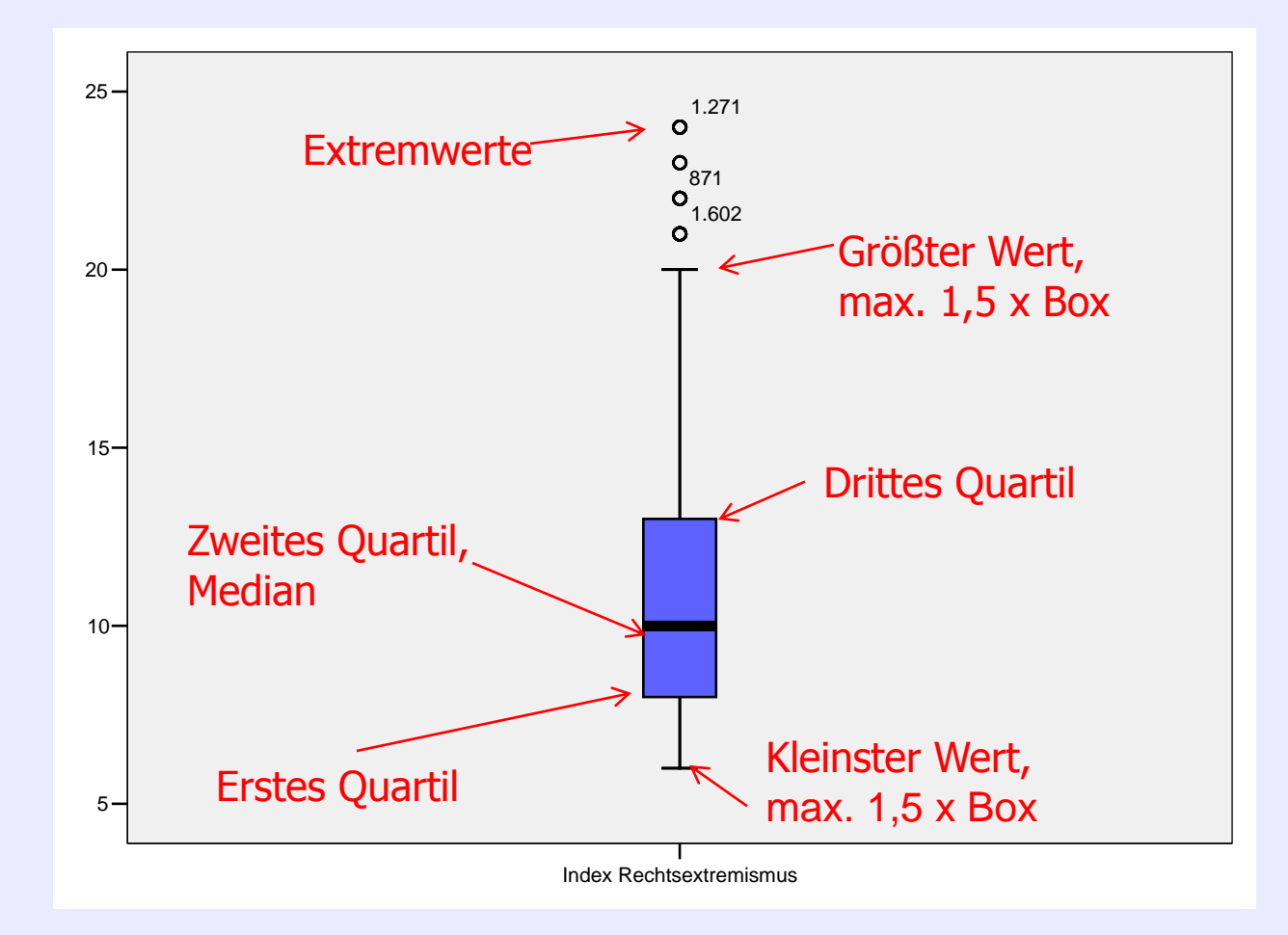

Göttingen, 25. August 2009

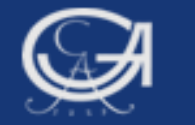

## **Grafiken: Gruppiertes Boxplot (Geschlecht)**

| Syntax1 - SPSS Syntax Editor                                           |   |
|------------------------------------------------------------------------|---|
| File Edit View Data Transform Analyze Graphs Utilities Run Window Help |   |
| <b>F B B C C C C C C C C C C</b>                                       |   |
|                                                                        | ^ |
|                                                                        |   |
| exa rex_idx by s01/plot boxplot                                        |   |
| exa lex_lax by ee inplet bexplet.                                      |   |
|                                                                        |   |
|                                                                        |   |
| PSPSS Processor is ready                                               |   |

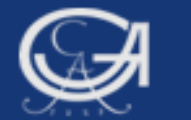

Göttingen,

#### **Grafiken: Gruppiertes Boxplot**

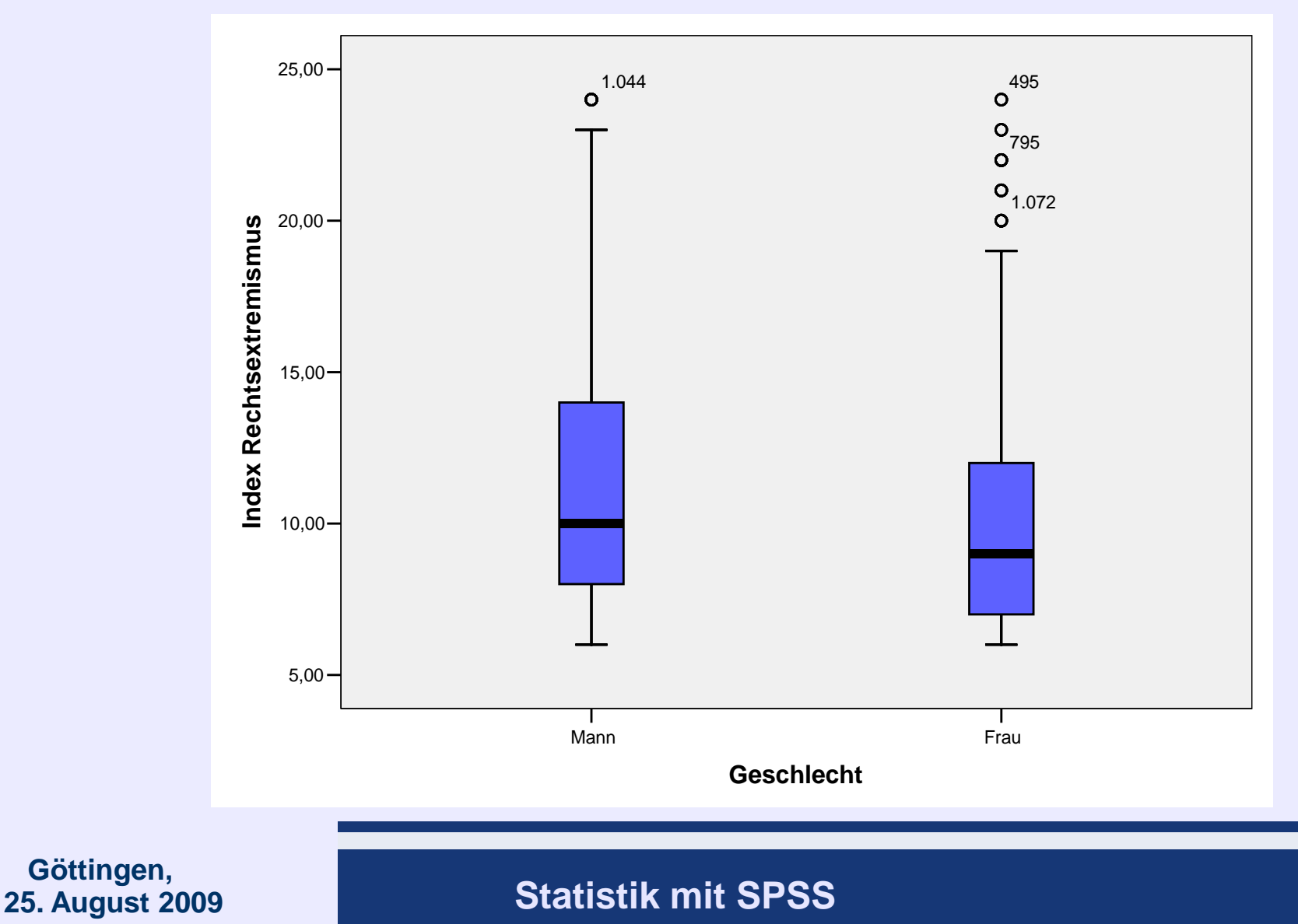